## PENSIONERS PORTAL REGISTRATION

The procedure for accessing Pensioners Portal which is intended to view the pension and service details of pensioners are as follows-:

- 1. A user(pensioner) has to register at their respective ARU by submitting the registration form downloaded from KSEBL website. Phone number and aadhar number are mandatory for registration purpose.
- 2. On entering the registration details in HRIS at ARU an sms is send to the pensioners registered mobile number.
- 3. The Pensioner can access the portal by clicking on the link provided in the sms. The following window will be opened by clicking the link.

| Sign up now                               | 1  |
|-------------------------------------------|----|
| Enter your details to get instant access: | L. |
| 44547                                     |    |
| 9874563214                                |    |
| Sign me up!                               |    |
|                                           |    |

- 4. By pressing the 'Sign me up' button the user will get an OTP in the registered mobile number.
- 5. The user has to enter the OTP in the screen provided.

| PENSION PORTAL                                                |                 |
|---------------------------------------------------------------|-----------------|
| Sign up now<br>Enter your details to get instant access:      |                 |
| Enter OTP Number Please Enter the OTP send to your mobile num | ber             |
| Verify                                                        |                 |
| Sign In                                                       | Forgot Password |

6. By entering the correct OTP and pressing the verify button a screen for password creation will appear as follows.

| Sig   | n up now                              |  |
|-------|---------------------------------------|--|
| Linte | a your details to get instant access. |  |
| E     | Inter Password                        |  |
| E     | Inter Password Again                  |  |
| Pas   | sword must contain the following:     |  |
| ×     |                                       |  |
| ×     |                                       |  |
| ×     |                                       |  |
|       |                                       |  |
|       | Submit                                |  |
|       |                                       |  |

- 7. Enter a password which must contain minimum eight characters, one capital letter, one special character and one number.
- 8. The user has to enter the pass word twice and press submit.
- 9. After creating password the user can successfully sign in with the ppo number and newly created password.

|                             | PORTAL          |
|-----------------------------|-----------------|
| Login to our site           |                 |
| Enter PPO No. and password: |                 |
| Usemame                     |                 |
| Password                    |                 |
| Sign in!                    |                 |
| Sign Up                     | Forgot Password |
|                             |                 |